## Fonctionnement

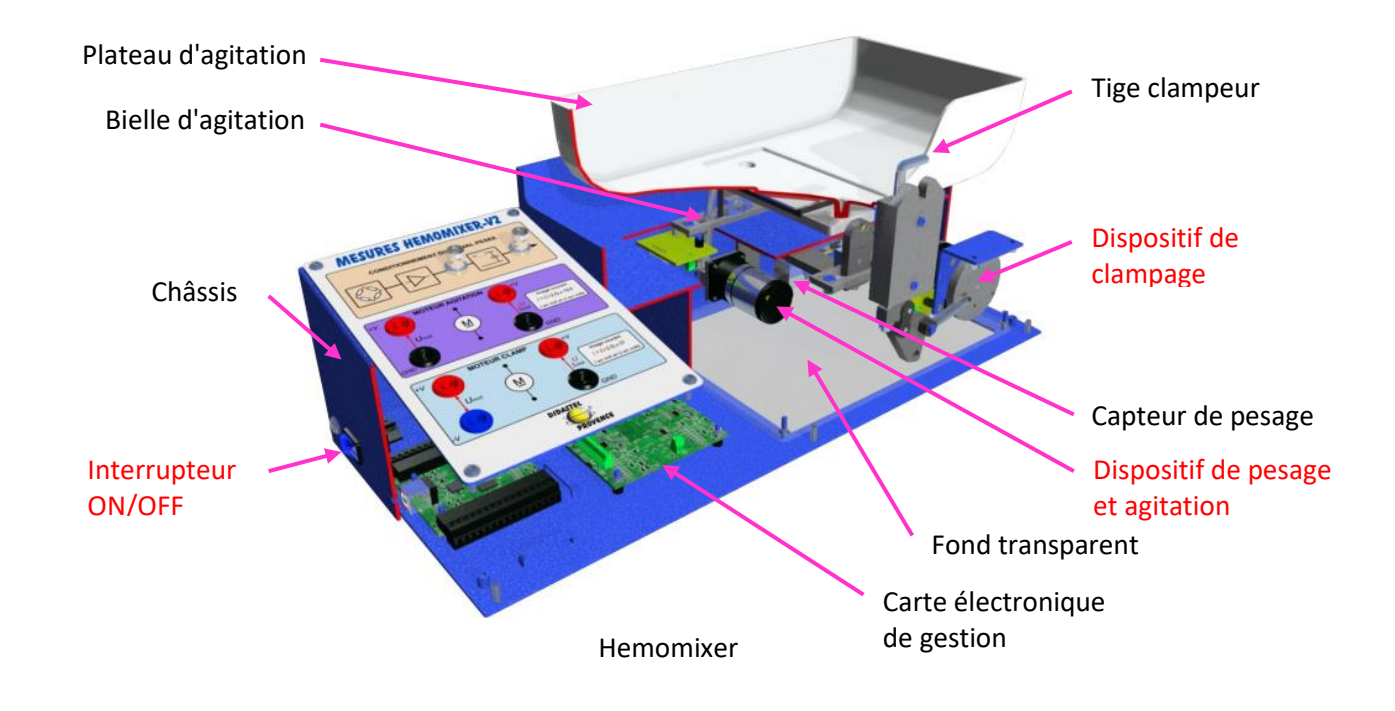

## **A - CONTEXTUALISATION**

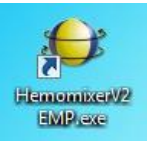

- Lancer le logiciel HemomixerV2\_EMP.exe
  (x86)\Interface Hemo Mixer V2\HemomixerV2\_EMP.
- Cliquer sur "Le Contexte" et lire brièvement la documentation sur la collecte de sang.

## **B - MISE EN MARCHE**

- Appuyer sur l'interrupteur ON/OFF latéral de l'alimentation.
- Vérifier que l'automate HemoMixer est relié par liaison USB à votre PC.

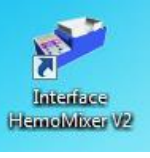

sur le Bureau ou dans le menu démarrer.

• Appuyer sur le bouton Continuer.

Lancer le logiciel Interface HemoMixer V2

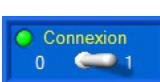

Cliquer sur "Connexion"

Sélectionner l'onglet Dev1 puis cliquer sur CONNECTER.

Dev1 Adresse USB-600X \_ CONNECTER

Après une initialisation automatique, l'interface homme machine ci-dessous apparaît :

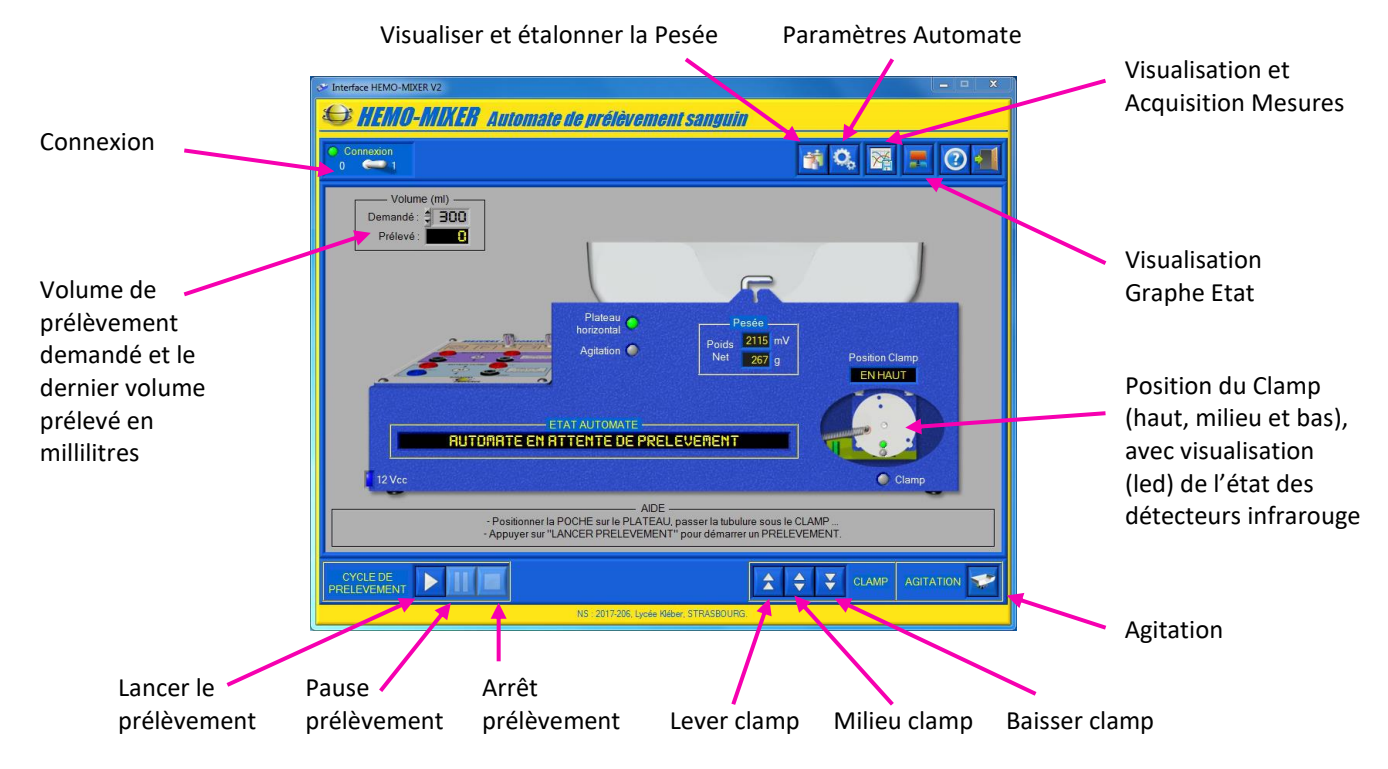

#### **C - ETALONNER LA PESEE**

Lors d'une première utilisation, vous devez étalonner la Pesée.

• Cliquer sur l'icône "Etalonner la Pesée".

L'interface suivant apparaît :

| VISUALISATION PESEE                              | ×                                                                                  |
|--------------------------------------------------|------------------------------------------------------------------------------------|
| Mesure Poids net (contenu)                       |                                                                                    |
| Poids net : 1000 g M<br>1500<br>1000<br>500<br>0 | sure polds net en grammes :<br>esure directe - Polds mort) / Calibre jauge         |
| Mesure directe                                   |                                                                                    |
| Mesure directe : 3888 mV                         | Mesure directe numérique en mV<br>(conditionneur capteur de pesée)                 |
| Dernier Etalonnage                               |                                                                                    |
| Poids mort: 1457 mV                              | Poids mort (offset numérique en mV) du<br>Plateau enregistré au demier étalonnage. |
| Calibre jauge : 2.431 mV/g                       | Calibre Jauge (coeff. en mV / grammes)<br>enregistré au demier étalonnage.         |
| VERIFIER                                         | ETALONNER                                                                          |

Suivre les instructions et étalonner le capteur avec les deux masses de 500g.

#### **D - REALISER UN PRELEVEMENT**

L'automate est en attente de prélèvement :

- Plateau arrêté en position horizontale ;
- Clamp en position haute.
- S'assurer que tout le sang est stocké uniquement dans une poche.
- Poser la poche vide dans le plateau et insérer correctement la tubulure dans l'encoche du clamper.
- Saisir dans la zone "Volume (ml)" le volume à prélever, par exemple 150ml.
- Cliquer sur l'icône "Lancer le prélèvement".

Le clamp descend et pince la tubulure.

L'automate est en attente, le donneur doit-être piqué.

• Simuler le piquage du donneur en suspendant la poche de sang pleine.

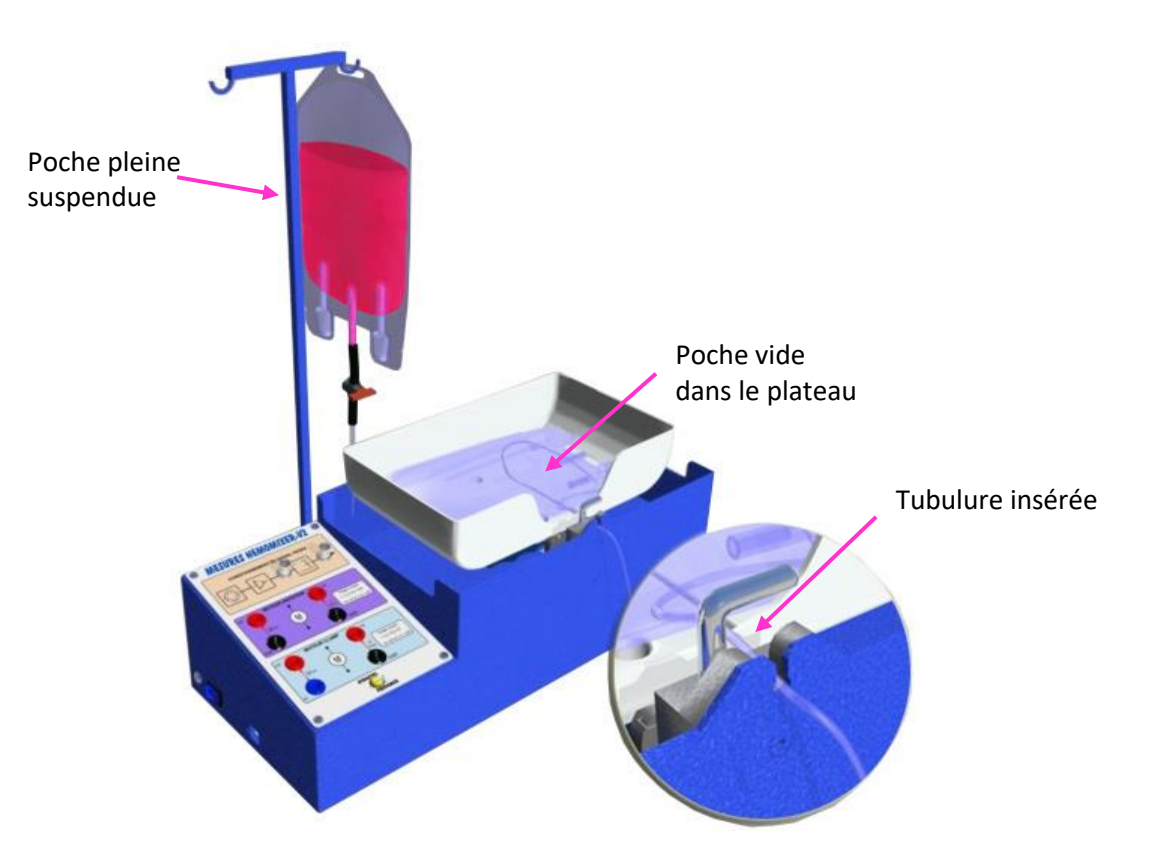

La tubulure est sous pression et le liquide va pouvoir s'écouler une fois le cycle de prélèvement lancé.

• Cliquer de nouveau sur l'icône "Lancer le prélèvement".

Le clamp se positionne au milieu et le liquide peut s'écouler.

Dès que le volume prélevé atteint 5mL, l'agitation démarre.

Les valeurs du prélèvement en cours sont affichées dans la zone "Volume (ml)".

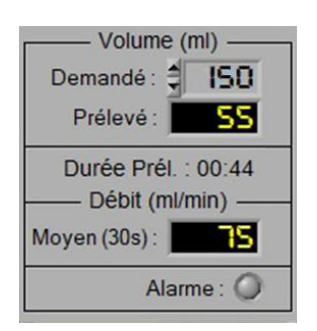

Le prélèvement s'arrête automatiquement :

- l'agitation s'arrête ;
- le clamp descend et pince la tubulure ;

Le donneur peut être libérer.

• Cliquer sur l'icône "Arrêter le prélèvement" pour valider le dernier prélèvement.

# Acquisition

## **PRISE DE MESURE**

Cliquer sur l'icône "Visualisation et Acquisition Mesures"

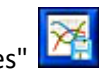

L'interface suivant apparaît :

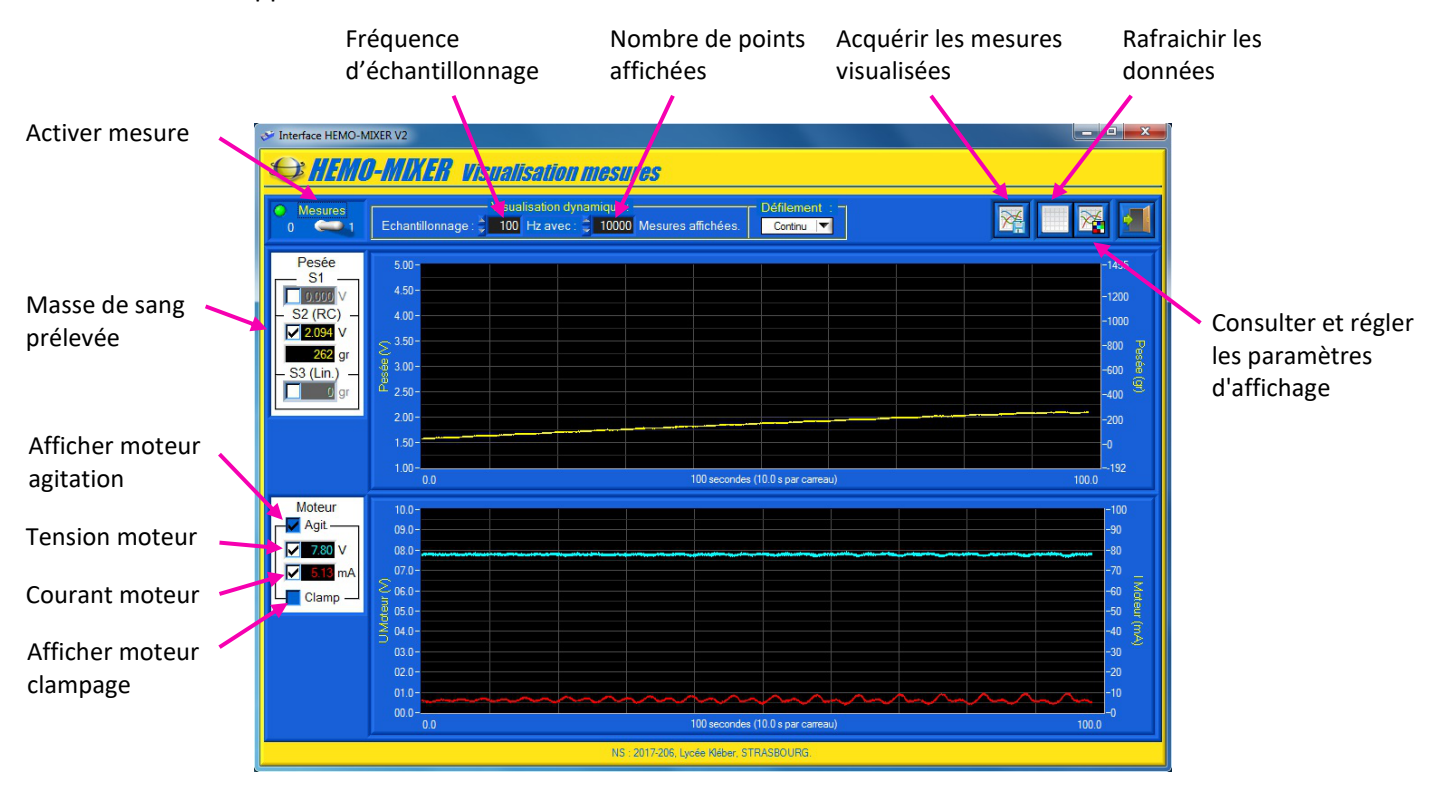

- Sélectionner un échantillonnage de 100Hz et 10000 mesures affichées ainsi qu'un défilement "Continu".
- Cliquer sur "Mesure" pour démarrer l'acquisition.
- Réaliser un essai pendant l'acquisition.